# Шта је ORCID и поступак регистрације

**ORCID** (**Open Researcher and Contributor ID**) омогућава трајни дигитални идентификатор (број) који вас разликује од другог истраживача и кроз интеграцију у кључне истраживачке токове попут рукописа, омогућава аутоматску повезаност вас и ваших професионалних активности, што осигурава да ваш рад буде препознат. Намењен је како индивидуалним истраживачима, тако и организацијама које су укључене у истраживање, попут универзитета, лабораторија и комерцијалних истраживачких компанија.

Поступак регистрације је веома једноставан. Преко линка <u>https://orcid.org/</u> можете приступити званичном сајту ORCID-а, а затим одабрати опцију **SIGN IN** у горњем десном углу.

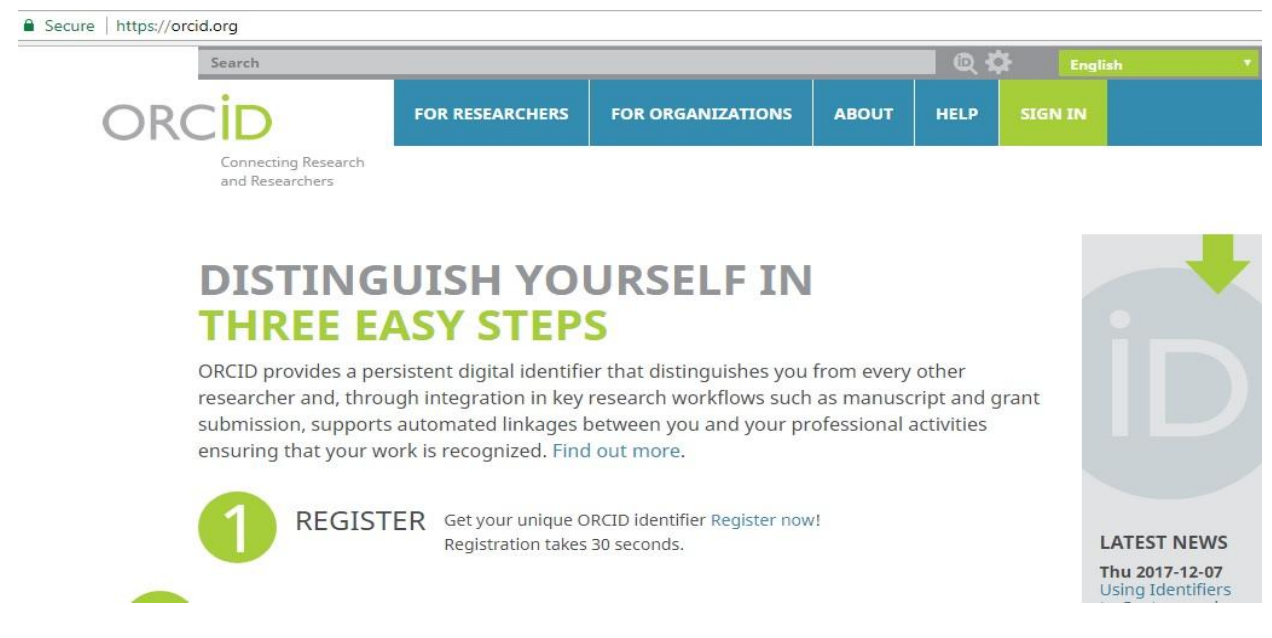

Након тога вам се отвара прозор где постоје две опције, да се већ пријавите уколико имате налог или да отворите нови. За поступак регистрације кликните на **REGISTER NOW.** 

## Sign into ORCID or Register now

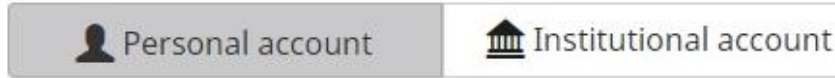

## Sign in with your ORCID account

| Email or iD    |                 |  |
|----------------|-----------------|--|
| ORCID password |                 |  |
| ORCID password |                 |  |
|                | Cian into OPCID |  |

#### Forgotten your password?

Након тога вам се отвара следећи прозор где је потребно да унесете своје податке попут имена, презимена, емаил адресе и ORCID шифре. Шифра мора садржати најмање 8 карактера, уз коришћење бројева и симбола.

# **Register for an ORCID iD**

ORCID provides a persistent digital identifier that distinguishes you from every other researcher and, through integration in key research workflows such as manuscript and grant submission, supports automated linkages between you and your professional activities ensuring that your work is recognized.

As per ORCID's terms and conditions, you may only register for an ORCID iD for yourself.

| First name               |     |
|--------------------------|-----|
|                          | * 🚱 |
| Last name                |     |
| Email                    |     |
|                          | *   |
| Re-enter email           |     |
|                          | *   |
| Create an ORCID password |     |
|                          | * ( |
| Confirm ORCID password   |     |
|                          | *   |

ORCID број се повезује са вашим ORCID записом који може бити повезан са вашим истраживачким активностима, наградама и свим материјалима где се ваше име појављује. У одељку приватности можете променити ко може видети податке са вашег ORCID записа одабиром опција (public, private и limited). Такође можете одабрати колико често желите да вам стижу обавештења на наведени емаил (то може бити тренутно, једном дневно, седмично или можете искључити ову опцију). Потребно је чекирати одељак да нисте робот и да се слажете са условима коришћења. Након тога кликните на опцију **REGISTER**.

By default, who should be able to see information added to your ORCID Record?

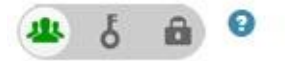

# **Email frequency**

The ORCID registry provides notifications about things of interest, like updates to your ORCID record or being made a trusted individual, when they occur (learn more about notifications). How often would you like these notifications delivered to you via email?

| Weekly summary  |                 |
|-----------------|-----------------|
| I'm not a robot | 2               |
|                 | reCAPTCHA       |
|                 | Privacy - Terms |

#### Terms of Use \*

I consent to the privacy policy and terms and conditions of use, including agreeing to my data being processed in the US and being publicly accessible where marked Public.

Register

Након што сте се успешно регистровали, добићете свој јединствени број који ће се приказивати у левом делу екрана. Такође ћете моћи да упишете информације везане за своју биографију, а које се односе на ваше образовање, установу у којој сте запослени, као и радове које сте објавили.

| Biography 🕄                                    | 1                | δ 🛍            |
|------------------------------------------------|------------------|----------------|
| ← Education (0) 😢                              | + Add education  | \$\$ Sort      |
| You haven't added any education, add some now  |                  |                |
| ← Employment (0) 💿                             | + Add employment | <b>‡†</b> Sort |
| You haven't added any employment, add some now |                  |                |
| ← Funding (0) 💿                                | + Add funding    | \$\$ Sort      |
| You haven't added any funding, add some now    |                  |                |
| ↔ Works (0 of 0) 💈                             | + Add works      | \$\$ Sort      |

You haven't added any works, add some now

Приликом уноса података можда ће бити неопходно да верификујете своју емаил адресу, како бисте у потпуности могли да користите свој ORCID. Након тога, можете наставити да попуњавате податке везане за своју биографију.

| RC | ID                                     | FOR RESEARCH    | ERS   | FOR ORGANIZATI   | ONS   | ABOUT      | HELP       | SIGN OUT                      |
|----|----------------------------------------|-----------------|-------|------------------|-------|------------|------------|-------------------------------|
|    | Connecting Research<br>and Researchers | MY ORCID RECORD | INBOX | ACCOUNT SETTINGS | DEVEL | OPER TOOLS | LEARN MORE |                               |
|    |                                        |                 |       |                  |       |            | 4,143,552  | 2 ORCID iDs and counting. See |

Приликом додавања ваших радова, то можете учинити мануелно или их импортовати са других система, попут Scopus и слично.

| 🛩 Works (0 of 0) 😰                                                                                |                                                                                        |           |                                          | + Add works                      | <b>\$</b> Sort |
|---------------------------------------------------------------------------------------------------|----------------------------------------------------------------------------------------|-----------|------------------------------------------|----------------------------------|----------------|
| <b>LINK WORKS</b><br>ORCID works with our member organ<br>in their records. Choose one of the lin | Hide link works<br>nizations to make it easy to cor<br>nk wizards to get started. More | nect you  | <sup>-</sup> ORCID iD a<br>ion about lir | nd link to inform<br>hking works | ation          |
| Work type All                                                                                     | Geographical area                                                                      | All       | •                                        |                                  |                |
| Airiti<br>Enables user to import metadata fr<br>💙                                                 | rom Airiti, including journal į                                                        | papers, p | roceedings                               | , dissertation                   |                |
| BASE - Bielefeld Academic Search<br>BASE is one of the world's most vol                           | <b>Engine</b><br>luminous academic search e                                            | ngines. I | t searches                               | metadata abo                     | ¢              |
| CrossRef Metadata Search<br>Import your publications from Cros                                    | ssRef's authoritative, publisl                                                         | her-suppl | ied metada                               | ata on over 70                   |                |
| DataCite                                                                                          | and kuta Hadata candeac C                                                              | aarrh thr | DataCita M                               | Antodata Ctar                    |                |
| ResearcherID                                                                                      |                                                                                        |           |                                          |                                  |                |

ResearcherID is a global, multi-disciplinary scholarly research community where members can r...

Scopus to ORCID

Import your Identifier, profile and publications. The wizard helps you find the correct Scopus profile and to confirm your publications. You can then import the identifier and list of publications into ORCID. Any changes you make will be submitted to the Feedback team to update your Scopus profile. **>** 

Уколико одаберете опцију **Scopus to ORCID** отвориће вам се прозор где треба да чекирате опцију <u>Allow this permision until I rewoke it</u> којом заправо дозвољавате Scopus-у приступ одређеним информацијама са вашег ORCID записа (профила). Након тога кликнути на **AUTORIZE.** 

# Scopus to ORCID

has asked for the following access to your ORCID Record

O O

Add or update your biographical information Read your limited-access information Add or update your research activities

1

#### Allow this permission until I revoke it.

You may revoke permissions on your account settings page. Unchecking this box will grant permission this time only.

This application will not be able to see your ORCID password, or other private info in your ORCID Record. Privacy Policy.

Authorize

Након ауторизације вам се отвара прозор са доступним радовима са именом и презименом налик вашем, при чему треба пронаћи оне чији сте ви аутор, селектовати их, а потом кликнути на дугме **NEXT.** 

| Scopus                              | ORCID                                                   |                                                                                                 |                                                                                             |                                                      |                                |                   |         |
|-------------------------------------|---------------------------------------------------------|-------------------------------------------------------------------------------------------------|---------------------------------------------------------------------------------------------|------------------------------------------------------|--------------------------------|-------------------|---------|
| 1 Select profiles                   | 2   Select profile name                                 | 3 Review publications                                                                           | 4 Review profile                                                                            | 5 Send Author ID                                     | 615                            | end publicatio    | ons     |
| Select your \$                      | Scopus profil<br>es that contain publicatio             | <b>ES</b><br>ns authored by you and click                                                       | the next button to contin                                                                   | ue                                                   |                                |                   |         |
| You searche                         | ed for: Authorname ( <b>Zdravk</b> o                    | ovic, Nebojsa )   🍠 edit                                                                        |                                                                                             | Sort by Re                                           | levancy                        |                   | T       |
| All 📄 Authors                       | Documents                                               | Subject area                                                                                    |                                                                                             |                                                      | Affiliation                    | City              | Country |
| 1 Zdravkov<br>Zdravković            | rić, Nebojša D. 🛛 🔁 25<br>S. N.                         | Materials Science, Chemical Er<br>Mathematics, Biochemistry, Ge<br>Computer Science, Pharmacolo | ngineering, Engineering, Che<br>netics and Molecular Biology<br>ogy, Toxicology and Pharmac | mistry, Medicine,<br>, Health Professions,<br>eutics | University<br>of<br>Kragujevac | Kragujevac        | Serbia  |
| Show                                | recent documents                                        |                                                                                                 |                                                                                             |                                                      |                                |                   |         |
|                                     |                                                         |                                                                                                 |                                                                                             |                                                      |                                | back   [          | Next    |
| About Scopus                        | About                                                   |                                                                                                 |                                                                                             |                                                      |                                |                   |         |
| What is Scopus<br>Content coverage  | Terms and Conditions<br>Privacy Policy<br>Cookie Policy |                                                                                                 |                                                                                             |                                                      |                                | ELS               | EVIER   |
| Copyright © 2017 Elsev policy page. | vier B.V. All rights reserved.                          | Scopus® is a registered trademar                                                                | k of Elsevier B.V. Cookies are                                                              | e set by this site. To decline th                    | em or learn m                  | iore, visit our ( | cookie  |

Отвориће вам се следећи прозор, где треба да селектујете своје име и презиме, а затим кликните **NEXT.** 

| 1  <u>Select profiles</u> 2   Select profile name | 3 Review publications | 4 Review profile | 5 Send Author ID | 6 Send publications |
|---------------------------------------------------|-----------------------|------------------|------------------|---------------------|
| Select the preferred profile                      | name                  |                  |                  |                     |
| Please select the preferred name for your unique  | author profile.       |                  |                  |                     |
| Profile name Zdravković, Nebojša D. ▼             |                       |                  |                  |                     |
|                                                   |                       |                  |                  | back   Next         |

У трећем кораку треба да потврдите да ли сте заиста ви аутор тог рада или је можда дошло до неке грешке приликом одабира рада. Након што то урадите, кликните **NEXT.** 

| 1 Select pr    | ofiles 21 Select profile name                                                         | 3 Review publications              | 4 Review profile                                                                                                    | 5   Ser | nd Author ID 6   Send publications                                     |
|----------------|---------------------------------------------------------------------------------------|------------------------------------|----------------------------------------------------------------------------------------------------|---------|------------------------------------------------------------------------|
| Review         | your authored put                                                                     | olications                         |                                                                                                    |         |                                                                        |
| Please indicat | e below which of the 25 publicatio                                                    | ns are authored by you.            |                                                                                                    |         |                                                                        |
|                |                                                                                       |                                    |                                                                                                    |         | Sort by Date (Newest)                                                  |
| $\odot$        | Document Title                                                                        |                                    | Author(s)                                                                                                    | Date    | Source Title                                                           |
|                | Modeling of self-healing materials w<br>and continuum methods<br>View in Scopus       | ith nanocontainers using discrete  | Filipovic, N.,Petrovic,<br>D.,Nikolic, M.,Jovanovic,<br>S.,Jovanovic, A.,Zdravkovic,<br>N.                                                   | 2017    | Commercialization of Nanotechnologies-A Case<br>Study Approach ,pp.177 |
|                | Real-time monitoring of cytotoxic ef<br>and colon cancer cell lines<br>View in Scopus | fects of electroporation on breast | Cvetković, D.M.,Živanović,<br>M.N.,Milutinović,<br>M.G.,Djukić, T.R.,Radović,<br>M.D.,Cvetković,<br>A.M.,Filipović,<br>N.D.,Zdravković, N.D. | 2017    | Bioelectrochemistry 113 ,pp.85                                         |

Четврти корак вам омогућава да проверите информације везане за назив рада, ауторство, односно да проверите њихову исправност пре слања на ваш ORCID профил. Након што извршите проверу, кликните **NEXT.** 

|   | 1                                                                 | I Select profiles                          | 21 Select profile name                      | 31 Review publications      | 4 Review profile                                                                                                    |      | 5 Send Author ID                                | 6 Send publications           |   |  |
|---|-------------------------------------------------------------------|--------------------------------------------|---------------------------------------------|-----------------------------|----------------------------------------------------------------------------------------------------|------|-------------------------------------------------|-------------------------------|---|--|
|   | <b>Re</b><br>Plea                                                 | view the S                                 | copus profile                               | at the data to be sent to C | DRCID is correct.                                                                                                    |      |                                                 |                               |   |  |
|   |                                                                   | Profile: Zdrav                             | ković, Nebojša D.                           |                             |                                                                                                    |      |                                                 |                               |   |  |
|   | 1                                                                 | Modeling of self-he<br>and continuum met   | aling materials with nanoco<br>hods         | ntainers using discrete     | Filipovic, N.,Petrovic,<br>D.,Nikolic, M.,Jovanovic,<br>S.,Jovanovic, A.,Zdravkovic,<br>N.                                                | 2017 | Commercialization of N<br>Study Approach ,pp.17 | Vanotechnologies-A Case<br>77 | • |  |
|   | 2                                                                 | Real-time monitorin<br>and colon cancer co | ng of cytotoxic effects of ele<br>ell lines | ctroporation on breast      | Cvetković, D.M.,Živanović,<br>M.N.,Milutinović, M.G.,Djukić,<br>T.R.,Radović, M.D.,Cvetković,<br>A.M.,Filipović,<br>N.D.,Zdravković, N.D. | 2017 | Bioelectrochemistry 11                          | 3 ,pp.85                      |   |  |
| У | петом кораку уносите свој емаил, а потом кликнете SEND AUTHOR ID. |                                            |                                             |                             |                                                                                                    |      |                                                 |                               |   |  |

 11 Select profiles
 21 Select profile name
 31 Review publications
 41 Review profile
 5 Send Author ID
 61 Send publications

 Send the Scopus ID to ORCID

 Thank you for checking your profile. Your Scopus ID is now ready to be sent to ORCID.

 Inzdravkovic@medf.kg.ac.rs

 Please enter your institutional or professional email address (e.g. name@university.edu).
 Confirm E-mail\*
 Inzdravkovic@medf.kg.ac.rs

 back
 Send Author ID

Шести корак вам омогућава да листу својих публикација пошаљете на свој ORCID, при чему је неопходно да одаберете опцију *Send my publication list*. Као алтернативу можете одабрати повратак на ORCID.

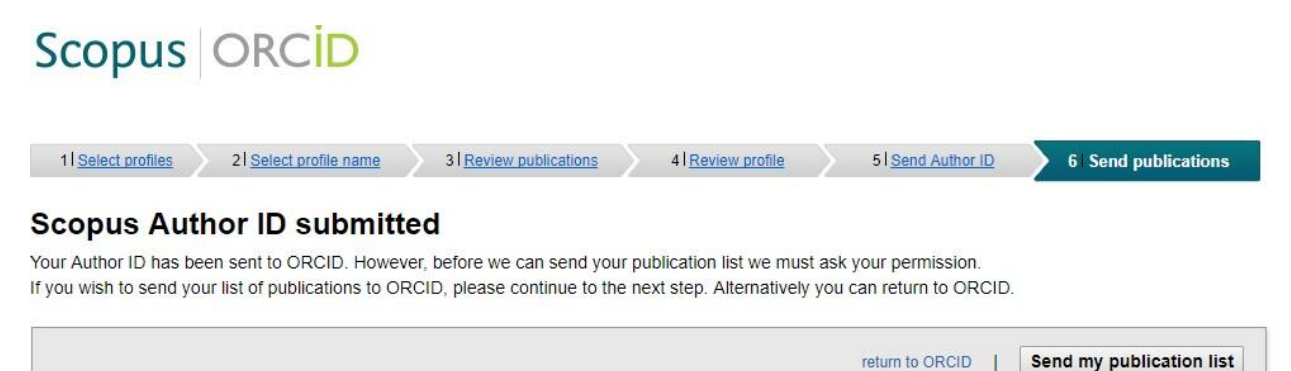

Након одабира опције слања листе публикација отвара се прозор који вам омогућава повратак на ORCID, што можете учинити кликом на **return to ORCID**.

#### Scopus documents submitted

Thank you for your request. We have now also sent your publication list to ORCID.

The Scopus Author Feedback Team

| return to ORCID |
|-----------------|
|                 |

Приликом повратка, у одељку РАДОВИ (**Work**) можете пронаћи радове који сте преузели на горе описан начин. Своје радове можете сортирати одабиром опције Sort према датуму, називу и врсти, а можете и променити приватност, односно одабрати ко може видети ваше публикације.

| engineering                                                                                                    |                                                                                                    |              |                  |             |                 |
|----------------------------------------------------------------------------------------------------|----------------------------------------------------------------------------------------------------|--------------|------------------|-------------|-----------------|
| ✓ Websites                                                                                                    | ↔ Works (24 of 24) 🕄                                                                                                    | + Add works  | 🛓 Export works   | 💉 Bulk edit | \$\$ Sort       |
| http://www.medf.kg.ac.rs/informaci<br>je/nastavnici/knjiga%20_nastavnika/<br>Zdravkovic%20Nebojsa/Zdravkovic%<br>20Nebojsa.pdf | Real-time monitoring of cytotoxic effects of<br>breast and colon cancer cell lines<br>Bioelectrochemistry<br>2017   journal-article | electroporat | tion on          |             | 5 <b>a</b>      |
| Emails<br>nzdravkovic@medf.kg.ac.rs                                                                                            | DOI: 10.1016/j.bioelechem.2016.10.005<br>EID: 2-s2.0-84994432315<br>Source: Scopus to ORCID                                         | <u>چ</u> ا   | Preferred source |             | לץ <del>ג</del> |
| 🖉 Other IDs                                                                                                    |                                                                                                    |              |                  |             |                 |

У сваком тренутку одабиром менија Account settings можете изменити подешавања, а која се односе на ваш емаил, шифру, приватност, језик или саму деактивацију налога.

4,143,552 ORCID iDs a

# Account settings •

| Email and contact preferences | Edit                         |
|-------------------------------|------------------------------|
| Language display preferences  | Edit                         |
| ORCID inbox notifications     | Edit                         |
| Password                      | Edit                         |
| Privacy preferences           | Edit                         |
| Security question             | Edit                         |
| Deactivate account            | Deactivate this ORCID record |
| Remove duplicate record       | Remove duplicate record      |

#### Излазак са налога вам омогућава опција SIGN OUT у горњем десном углу.

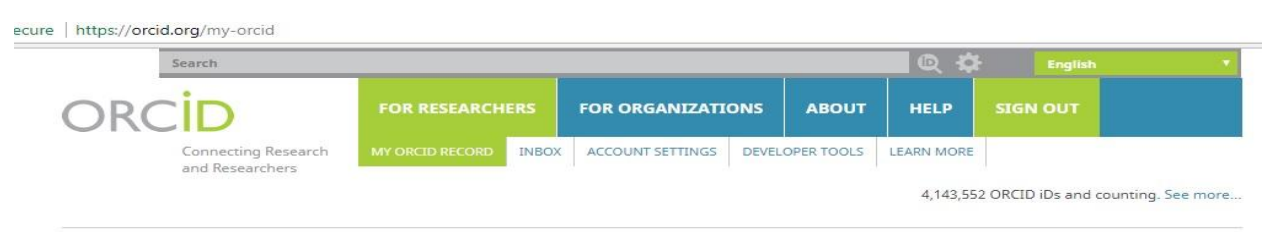